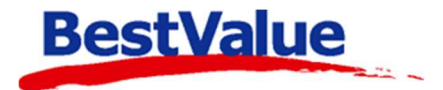

# Brukerveiledning

## Fjerne gamle gavekort og tilgodelapper

| 📕 Handel i Praksis (HiP                                        | ?) - [Salg]                                                                                                    | - 🗆 X |
|----------------------------------------------------------------|----------------------------------------------------------------------------------------------------|-------|
| DEMO TEST AS<br>Produkter                                      | Kasse-salg Salgsjournal Gavekort Ordre/Faktura Rapporter DM Oppgaver                                                                                                    |       |
| Kunder                                                         | Lagre som: Nr. Blank O Alle    Kun gyldige Hent gavekort                                                                                                    |       |
| Salg                                                           | DEMO TEST AS Dato 21.12.2021 Side 1 av 2 ^                                                                                                    |       |
| Administrasjon                                                 | Nr. Gavekort type Dato solgt Verdi Dato Beløn                                                                                                    |       |
| Egenskaper                                                     | 1 I Tilgode-lapp 04.06.2021 427,00 04.06.2021 427,00 Ende                                                                                                    |       |
| Sikkerhetskopi                                                 | I 04.06.2021 -427,00 Endre                                                                                                    |       |
| Timeavtale                                                     | I 04.06.2021 427,00 Endre                                                                                                    |       |
| Utvidet meny                                                   | 3aidu. 427,00                                                                                                    |       |
|                                                                | Saldo: 427,00 enore                                                                                                    |       |
|                                                                | 3 I Tilgode-lapp 04.06.2021 947,00 04.06.2021 947,00 Endre<br>Saldo: 947,00                                                                                                    |       |
|                                                                | 7 I Gavekort valgfri 26.10.2021 500,00 26.10.2021 500,00 Endre<br>Saldo: 500,00                                                                                                    |       |
| Online brukerstøtte                                            | 9 Tilgode-lapp 26.10.2021 39,00 26.10.2021 39,00 Endre<br>Saldo: 39,00                                                                                                    |       |
|                                                                | 16 I Tilgode-lapp 02.11.2021 399,00 02.11.2021 399,00 Endre<br>Saldo: 399,00                                                                                                    |       |
|                                                                | 17 Image: Image: Ima |       |
|                                                                | 25 I Tilgode-lapp 15.11.2021 930,00 15.11.2021 930,00 Endre<br>Saldo: 930,00                                                                                                    |       |
|                                                                | 27 I Tilgode-lapp 23.11.2021 39,00 23.11.2021 39,00 Endre<br>Saldo: 39,00                                                                                                    |       |
| Utskrift -A4                                                   | 28 Tilgode-lapp 25.11.2021 39,00 25.11.2021 39,00 Endre<br>Saldo: 39,00                                                                                                    |       |
| Lukk<br>HIP v. 4.0.3-003 / 191<br>vareregister, c2g, no. 50509 | 29 I Tilgode-lapp         25.11.2021         39,00         25.11.2021         39,00         Endre           I         25.11.2021         -39,00         Endre         -39,00         Endre                                                                                                    |       |
| Db : HIP v.4.0.3-003                                           | v                                                                                                    |       |

#### Support

E-post: kundesenter@bestvalue.no Sentralbord: 47 92 92 09 (support man-fre 08-16) Support utenom kontortid: 47 92 92 09 (16-22)

|                       | Handel i Praksis (Hi  | P) - [Sa | alg]          | 2                     |                        |                   |               |
|-----------------------|-----------------------|----------|---------------|-----------------------|------------------------|-------------------|---------------|
| DEN                   | 10 TEST AS            | Kas      | se-salg       | Salgsjournal Gavekort | Ordre/Faktura Rapporte | r DM Oppgaver     | 3             |
| Produkter             |                       |          |               |                       |                        | <b>``</b>         |               |
| Kunder Lagre s        |                       | gre som: | Nr.           | Blank Alle            | Kun gyldige            | Hent gavekort     |               |
| Salg 🔶 1              |                       | DEMO T   | ESTAS         | Da                    | to 21.12.2021          | Side 1 av 2       |               |
| Administrasjon 5 Nr.  |                       | Nr.      | Gavekort type | Dato solut            | Verdi Dato             | Beløp             |               |
| Egenskaper 1          |                       | 1 🗉      | Tilgode-lapp  | 04.06.2021            | 427,00 04.06.2021      | 427,00 Endre      |               |
| Si                    | in the station of the | 1        | I             |                       |                        | 04.06.2021        | -427,00 Endre |
| -                     | Send til              | 1        | ×             |                       |                        | 04.06.2021        | 427,00 Endre  |
|                       | [Gavekor              | t] 🕴     |               |                       |                        | Saldo:            | 427,00        |
|                       | Valg                  |          |               | Tilgode-lapp          | 04.06.2021             | 427,00 04.06.2021 | 427,00 Endre  |
|                       | A4                    | 0        |               |                       |                        | Saldo:            | 427,00        |
|                       | Faktura(giro)         |          |               | Tilgode-lapp          | 04.06.2021             | 947.00 04.06.2021 | 947,00 Endre  |
|                       | Faktura koni          |          |               |                       |                        | Saldo:            | 947,00        |
|                       | DDE                   |          |               | Gavekort valofri      | 26.10.2021             | 500.00 26.10.2021 | 500.00 Endre  |
|                       | PUF                   | •        |               |                       |                        | Saldo:            | 500,00        |
|                       | E-post                | 0        |               | Tilgode-lapp          | 26 10 2021             | 39 00 26 10 2021  | 39.00 Endre   |
| 2                     | Fil                   | 0        |               |                       |                        | Saldo:            | 39,00         |
|                       | Velg skriver          | 0        |               | Gavekort valofri      | 28 10 2021             | 500 00 28 10 2021 | 500.00 Endre  |
|                       |                       |          |               | Carenoit raight       | 20.10.2021             | 05.11.2021        | -220.00 Endre |
|                       | <u>O</u> K            | Avbryt   |               |                       |                        | Saldo:            | 280,00        |
|                       |                       |          | 15 I          | Gavekort valgfri      | 02.11.2021             | 500,00 02.11.2021 | 500,00 Endre  |
|                       |                       |          | I             |                       |                        | 02.11.2021        | -291,00 Endre |
|                       |                       |          | I             |                       |                        | 02.11.2021        | -25,00 Endre  |
|                       |                       |          | I             |                       |                        | 02.11.2021        | 25,00 Endre   |
|                       |                       |          | Ξ             |                       |                        | 02.11.2021        | -25,00 Endre  |
|                       |                       |          | Ξ             |                       |                        | 02.11.2021        | 25,00 Endre   |
|                       | ~                     |          | 1             |                       |                        | 02.11.2021        | -25,00 Endre  |
|                       | Utskrift -A4          | - 4      | I             |                       |                        | 02.11.2021        | 25,00 Endre   |
| -                     |                       | 4        |               |                       |                        | Saldo:            | 209,00        |
|                       | Lukk                  |          | 16 I          | Tilgode-lapp          | 02.11.2021             | 399,00 02.11.2021 | 399,00 Endre  |
| HiP v.4.0.3-003 / 191 |                       |          |               | Saldo:                | 399,00                 |                   |               |
| Db : HIP v.4.0.3-003  |                       |          |               |                       |                        |                   |               |
|                       |                       | -        |               |                       |                        |                   |               |

#### Skriv ut en gavekort- og tilgodelapp journal

 Velg «Salg» +
 «Gavekort» i
 baksystemet.
 Huk av for «Kun gyldig» og «Hent gavekort».
 Trykk «Utskrift -A4»

4. Velg **«PDF**» og skriv ut eller lagre rapport.

| TEST AS          |            | Dato 21.12.2021    |          |  |
|------------------|------------|--------------------|----------|--|
| Gavekort type    | Dato solgt | Verdi Dato         | Beløp    |  |
| Tilgode-lapp     | 04.06.2021 | 427,00 04.06.2021  | 427,00   |  |
|                  |            | 04.06.2021         | -427,00  |  |
|                  |            | 04.06.2021         | 427,00   |  |
|                  |            | Saldo:             | 427,00   |  |
| Tilgode-lapp     | 04.06.2021 | 427,00 04.06.2021  | 427,00   |  |
|                  |            | Saldo:             | 427,00   |  |
| Tilgode-lapp     | 04.06.2021 | 947,00 04.06.2021  | 947,00   |  |
|                  |            | Saldo:             | 947,00   |  |
| Gavekort valgfri | 26.10.2021 | 500,00 26.10.2021  | 500,00   |  |
|                  |            | Saldo:             | 500,00   |  |
| Tilgode-lapp     | 26.10.2021 | 39,00 26.10.2021   | 39,00    |  |
|                  |            | Saldo:             | 39,00    |  |
| Gavekort valgfri | 28.10.2021 | 500,00 28.10.2021  | 500,00   |  |
|                  |            | 05.11.2021         | -220,00  |  |
|                  |            | Saldo:             | 280,00   |  |
| Tilgode-lapp     | 02.11.2021 | 399,00 02.11.2021  | 399,00   |  |
|                  |            | Saldo:             | 399,00   |  |
| Tilgode-lapp     | 02.11.2021 | 399,00 02.11.2021  | 399,00   |  |
|                  |            | Saldo:             | 399,00   |  |
| Tilgode-lapp     | 15.11.2021 | 930,00 15.11.2021  | 930,00   |  |
|                  |            | Saldo:             | 930,00   |  |
| Tilgode-lapp     | 23.11.2021 | 39,00 23.11.2021   | 39,00    |  |
|                  |            | Saldo:             | 39,00    |  |
| Tilgode-lapp     | 25.11.2021 | 39,00 25.11.2021   | 39,00    |  |
|                  |            | Saldo:             | 39,00    |  |
| Tilgode-lapp     | 25.11.2021 | 39,00 25.11.2021   | 39,00    |  |
|                  |            | 25.11.2021         | -39,00   |  |
|                  |            | 25.11.2021         | 39,00    |  |
|                  |            | Saldo:             | 39,00    |  |
| Gavekort valgfri | 25.11.2021 | 1000,00 25.11.2021 | 1000,00  |  |
|                  |            | 25.11.2021         | -720,00  |  |
|                  |            | 25.11.2021         | 1720,00  |  |
|                  |            | 25.11.2021         | -1720,00 |  |
|                  |            | Saldo:             | 280,00   |  |
| Tilgode-lapp     | 25.11.2021 | 39,00 25.11.2021   | 39,00    |  |
|                  |            | Saldo:             | 39,00    |  |
|                  |            | Total saldo:       | 4 784.00 |  |

Rapporten som skal skrives ut ser slik ut. Det er nå klart for å slette eller endre gavekort og tilgodelapper.

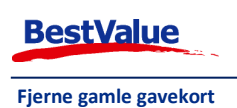

### Fjern gavekort

Velg gavekort eller tilgodelapp som skal endres:

| 📕 Handel i Praksis (H                             | iP) - [Salg]                 |                            |                             | - 🗆 ×                         | Velg den linjen som skal        |
|---------------------------------------------------|------------------------------|----------------------------|-----------------------------|-------------------------------|---------------------------------|
| DEMO TEST AS                                      | Kasse-salg Salgsjournal Gave | kort Ordre/Faktura Rapport | er DM Oppgaver              |                               | endres ved å trykke             |
| Produkter                                         | Lagre som:                   |                            | e                           | Hent gavekort                 | <b>«Endre</b> » og tast passord |
| Salg                                              | DEMO TEST AS                 | Da                         | ato 21.12.2021              | Side 1 av 2 ^                 |                                 |
| Administrasjon                                    | Nr. Gavekort type            | Dato solgt                 | Verdi Dato                  | Beløp                         | (angitt under                   |
| Egenskaper                                        | 1 I Tilgode-lapp             | 04.06.2021                 | 427,00 04.06.2021           | 427,00 Endre                  | administrasjon/avdeling).       |
| Sikkerhetskopi                                    | I                            |                            | 04.06.2021<br>04.06.2021    | -427,00 Endre<br>427,00 Endre |                                 |
| Timeavtale                                        |                              |                            | Saldo:                      | 427,00                        |                                 |
| ocoloccillony                                     | 2 I Tilgode-lapp             | 04.06.2021                 | 427,00 04.06.2021<br>Saldo: | 427,00 Endre                  |                                 |
|                                                   | 3 I Tilanda lann             | 04.06.2024                 | 947 00 04 05 2021           | 947,00 Endre                  |                                 |
|                                                   | Administrator                |                            | × Ido:                      | 947,00                        |                                 |
|                                                   | 7 I C                        | DEMO TEST AS               | 0.2021                      | 500,00 Endre                  |                                 |
| Opline brukerstette                               | 9 I T                        |                            | 2021                        | 39.00 Endre                   |                                 |
| Onine brukerstøtte                                | Angi p                       | assord:                    | ldo:                        | 39,00                         |                                 |
|                                                   | 11 🗉 C                       |                            | ).2021                      | 500,00 Endre                  |                                 |
|                                                   |                              |                            | Juldo:                      | 280,00                        |                                 |
|                                                   | 16 I Tilgode-lapp            | 02.11.2021                 | 399,00 02.11.2021           | 399,00 Endre                  |                                 |
|                                                   | 17 Tilanda Japa              | 02 11 2021                 | Saldo:                      | 399,00                        |                                 |
|                                                   | Trigode-lapp                 | 02.11.2021                 | Saldo:                      | 399,00                        |                                 |
|                                                   | 25 I Tilgode-lapp            | 15.11.2021                 | 930,00 15.11.2021           | 930,00 Endre                  |                                 |
| × .                                               | 27 Tilgode Japp              | 23 11 2021                 | Saldo:                      | 930,00<br>39.00 Endre         |                                 |
| Utskrift -A4                                      | 27 - Tigoue-app              | 23.11.2021                 | Saldo:                      | 39,00                         |                                 |
| LUKK                                              | 28 🔳 Tilgode-lapp            | 25.11.2021                 | 39,00 25.11.2021            | 39,00 Endre                   |                                 |
| vareregister.c2g no.50509<br>Db : HIP v.4.0.3-003 |                              |                            | Saldo:                      | 39,00                         |                                 |
| · · · · · · · · · · · · · · · · · · ·             | 1                            |                            |                             |                               |                                 |
|                                                   |                              |                            |                             |                               | · · · · · ·                     |
| Endre gave                                        | ekort                        | × Sett                     | gavekort so                 | m utgått og ve                | elg <b>«Utfør»</b> .            |
| Gavekort                                          | Sett g                       | avekortet                  |                             |                               |                                 |
| Gavekon.                                          | utgåt                        | t: 🔽                       |                             |                               |                                 |
| Solgt:                                            | 28.10.2021                   |                            |                             |                               |                                 |
| Restverdi                                         | 280.00                       |                            |                             |                               |                                 |
| Restrerui.                                        | 200,00                       |                            |                             |                               |                                 |
| Beløp på :                                        | 600.00 An                    | are/Lukk                   |                             |                               |                                 |
| denne post:                                       | 500,00                       | gronzunn                   |                             |                               |                                 |
|                                                   |                              | Litter                     |                             |                               |                                 |
| Nytt beløp:                                       |                              | Ullar                      |                             |                               |                                 |
|                                                   |                              |                            |                             |                               |                                 |

Gavekort som er satt til utgått eller er i null vil nå finnes i «Alle».

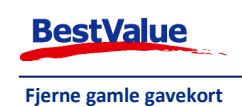